## Viewing and Editing School Information

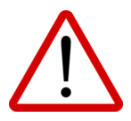

It is essential that your schools' information and contacts in the School Information section of the database be accurate (particularly because this information populates reports and, most significantly, PRISM uses the email addresses contained here for its auto-generated emails).

To check information for accuracy and to edit accordingly, please:

Go to School Board – School Information – Filter by School Board and select your school. Note: Only some of the information is shown under School Information on the right.

Click Action button and select Edit. Make necessary changes and click Update. If a School Updated message does not appear, it is because required information is either missing or improperly formatted. Scroll up to see which fields appear in red and make necessary corrections before clicking Update again.

Note: Entries into the Contact Information fields will receive PRISM-generated messages as indicated here: <u>http://bit.ly/PRISM\_Emails</u>.

## Required

School Name Mident Number Address City Province Postal Code Phone Number Fax Number #1 Special Education Name #1 Special Education Email #1 Special Education Phone #1 Vice Principal Name #1 Vice Principal Email #1 Vice Principal Phone

## Optional

#2 Special Education Name #2 Special Education Phone #2 Special Education Email #3 Special Education Name **#3** Special Education Phone #3 Special Education Email #2 Vice Principal Name #2 Vice Principal Phone #2 Vice Principal Email #3 Vice Principal Name #3 Vice Principal Phone #3 Vice Principal Email Head of Guidance Name Head of Guidance Phone Head of Guidance Email #2 Head of Guidance Name #2 Head of Guidance Phone #2 Head of Guidance Email SST Name SST Phone SST Email #2 SST Name #2 SST Phone #2 SST Email Office Administrator Name Office Administrator Phone Office Administrator Email